# SmartBrowser Update

for iOS / Version 1.3.3 build52

### 2017年12月

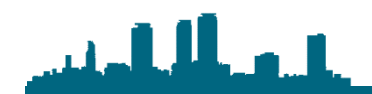

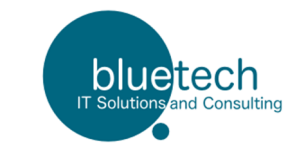

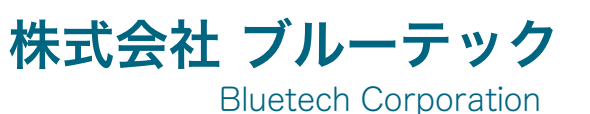

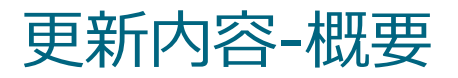

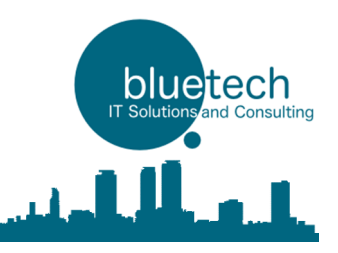

iOS Version 1.3.3 build52 の更新内容について

- 1. QR読み込み時に読み取り内容をフィルタする機能の追加
- 2. OCR機能の追加 【新機能】
- 3. ブラウザのキャッシュを消去する機能の追加【新機能】
- 4. AirPrint機能の追加【新機能】
- 5. 設定QR読み取り機能【機能追加】
- 6. Bluetooth SPP シリアル通信機能の追加(EPSON/SATOモバイルプリンタ対応) 【新機能】

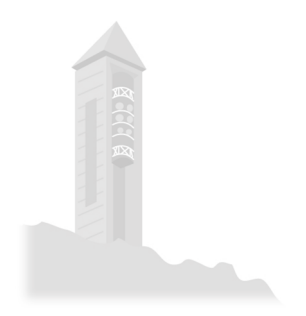

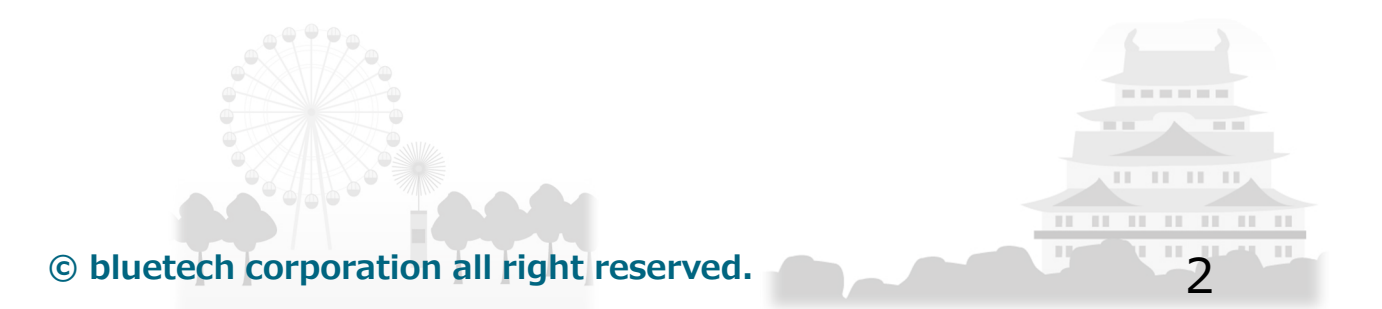

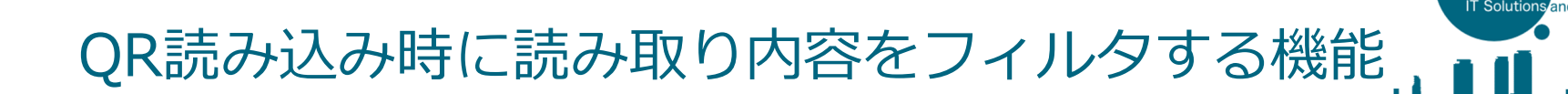

1. QR読み込み時に読み取り内容をフィルタする機能

inputタグの要素に「scanpattern」を追加し、値に「正規表現で読み取りパターン」を設定します

デモサイト: http://www.bluetech.co.jp/iweb/smartbrowser/sample/qr\_scanpattern.html

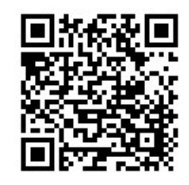

bluetech

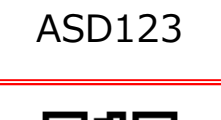

<input type="text" scanpattern="[A-Z][A-Z][A-Z][0-9][0-9][0-9]"/>

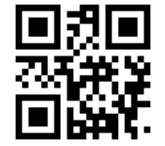

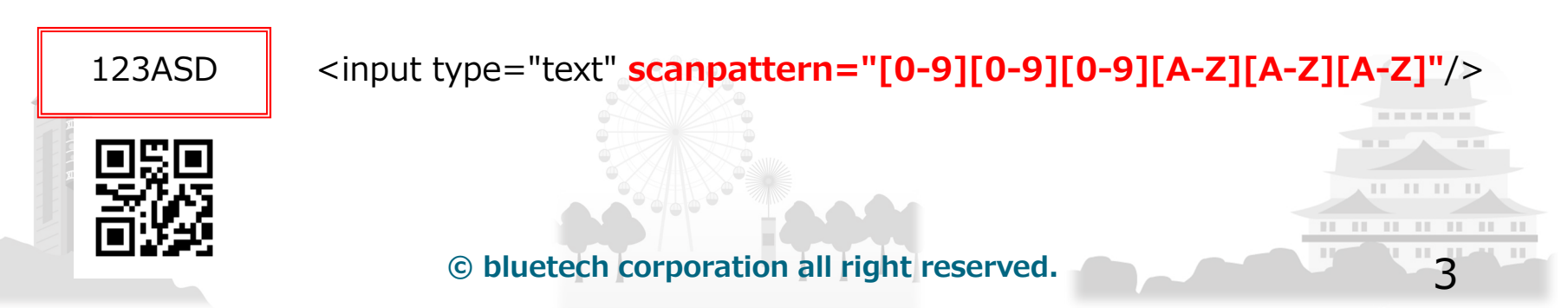

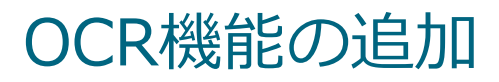

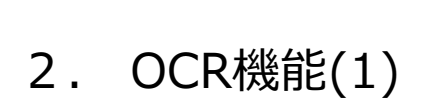

smartbrowser().callAPIで「path:'ocr/recognize'」を呼び出しOCR機能を起動します

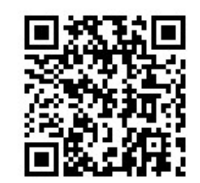

bluetech

#### デモサイト: http://www.bluetech.co.jp/iweb/smartbrowser/sample/ocr.html

| path          | params          | value                                                |                              | example                                                                                     |
|---------------|-----------------|------------------------------------------------------|------------------------------|---------------------------------------------------------------------------------------------|
| ocr/recognize | width_ratio     | 読み取り枠サイズの幅を指定<br>(画面幅に対して)                           |                              | 'width_ratio':0.5                                                                           |
|               | aspect_ratio    | 読み取り枠サイズの高さを指定<br>(width_ratioに対して)                  |                              | 'aspect_ratio':0.25                                                                         |
|               | enable_binarize | 画像を二値化して読み取るか<br>(true/false)                        |                              | 'enable_binarize': true                                                                     |
|               | char_whitelist  | 読み取り可能な文字を指定します                                      |                              | 'char_whitelist':'0123456789/:'                                                             |
|               | regex           | 読み取りパターンを正規表現で指定しま                                   | ます                           | 'regex':'[0-9][0-9][./][0-9]?[0-9][./][0-9]?[0-9]'                                          |
|               | traineddata_url | tesseract OCRのtraineddataがある場<br>URLを記述することで取り込むことがす | 合は<br>ごきます                   | 'traineddata_url':'http://www.bluetech.co.jp/iweb/<br>smartbrowser/test/7barsp.traineddata' |
| 4             |                 | 無指定の場合は「Eng.traineddata」と                            | なります                         |                                                                                             |
|               | engine_mode     | OCR エンジンモード(default:tesserad                         | tOnly)                       | 'engine_mode':' tesseractOnly'                                                              |
|               |                 | value                                                | notes                        |                                                                                             |
|               |                 | tesseractOnly                                        | Run Tesseract only - fastest |                                                                                             |
|               |                 | cubeOnly                                             | Run Cube                     | be only - better accuracy, but slower                                                       |
|               |                 | tesseractCubeCombined                                | Run both                     | and combine results - best accuracy                                                         |

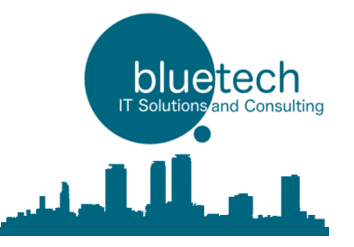

5

### OCR機能の追加

### 2. OCR機能(2)

| path          | params             | value                                                                                                    | example                                                                                                    |
|---------------|--------------------|----------------------------------------------------------------------------------------------------|----------------------------------------------------------------------------------------------------|
| ocr/recognize | formats            | 読み取りパターンを簡易表記で設定します<br>・「英」:アルファベット<br>・「数」:数値<br>・上記以外:固定文字<br>複数のパターンがある場合はカンマ区切りで<br>記述します                                                                                                    | 'formats': [<br>'英英数数数英数数数',<br>'英英数数数数数数数',<br>'英英数数数数数数数',<br>'SR-英英数数数',<br>'SR-英英数数数',<br>],                                                                                                    |
|               | format_corrections | <ul> <li>読み取った値を置換するパターンを設定します</li> <li>formatsで指定した「英」「数」に対して、</li> <li>読み取り時の置換パターンを記述します。</li> <li><b>'置換対象文字': '置換後文字'</b></li> <li>「英」指定の場合に「0(ゼロ)」と読み取った場合は「0(オー)」に置換するなどの処理を内部的に行います。</li> <li>複数のパターンがある場合はカンマ区切りで記述します</li> </ul> | 'format_corrections': {     '英': {         '0': '0',         '1': 'I',         '2': 'Z',         '5': 'S',         '8': 'B',     },     '数': {         '0': '0',         'I': '1',         'Z': '2',         'S': '5',         'B': '8',     } } |
|               |                    |                                                                                                    |                                                                                                    |

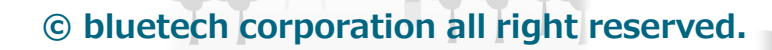

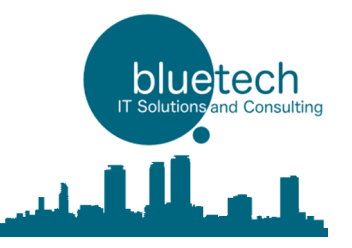

6

### OCR機能の追加

### 2. OCR機能(3)

| path          | params                 | value                                               |                                                           | example                                          |  |
|---------------|------------------------|-----------------------------------------------------|-----------------------------------------------------------|--------------------------------------------------|--|
| ocr/recognize | page_segmentation_mode | Page segmentation modesを指定します                       |                                                           | 'page_segmentation_mode':'singleLine'            |  |
|               |                        | Page segmentation modes:                            |                                                           |                                                  |  |
|               |                        | %default value:singleLine                           |                                                           |                                                  |  |
|               |                        | value                                               | notes                                                     |                                                  |  |
|               |                        | autoOSD                                             | Automatic page segn<br>(OSD)                              | nentation with orientation and script detection. |  |
|               |                        | autoOnly                                            | Automatic page segn                                       | nentation, but no OSD, or OCR.                   |  |
|               |                        | Auto Fully automatic page segmentation, but no OSD. |                                                           | segmentation, but no OSD.                        |  |
|               |                        | singleColumn                                        | Assume a single column of text of variable sizes.         |                                                  |  |
|               |                        | singleBlockVertText                                 | Assume a single uniform block of vertically aligned text. |                                                  |  |
|               |                        | singleBlock                                         | Assume a single unif                                      | orm block of text. (Default.)                    |  |
|               |                        | singleLine                                          | Treat the image as a                                      | single text line.                                |  |
|               |                        | singleWord                                          | Treat the image as a                                      | single word.                                     |  |
|               |                        | circleWord                                          | Treat the image as a                                      | single word in a circle.                         |  |
|               |                        | singleChar                                          | Treat the image as a                                      | single character.                                |  |
|               |                        | sparseText                                          | Find as much text as                                      | possible in no particular order.                 |  |
|               |                        | sparseTextOSD                                       | Sparse text with orie                                     | ntation and script det.                          |  |
|               |                        |                                                     |                                                           |                                                  |  |
|               |                        |                                                     |                                                           |                                                  |  |

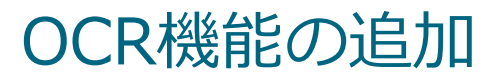

2. OCR機能(4)

例:賞味期限の日付を読み取ります。

#### デモサイト: http://www.bluetech.co.jp/iweb/smartbrowser/sample/ocr.html

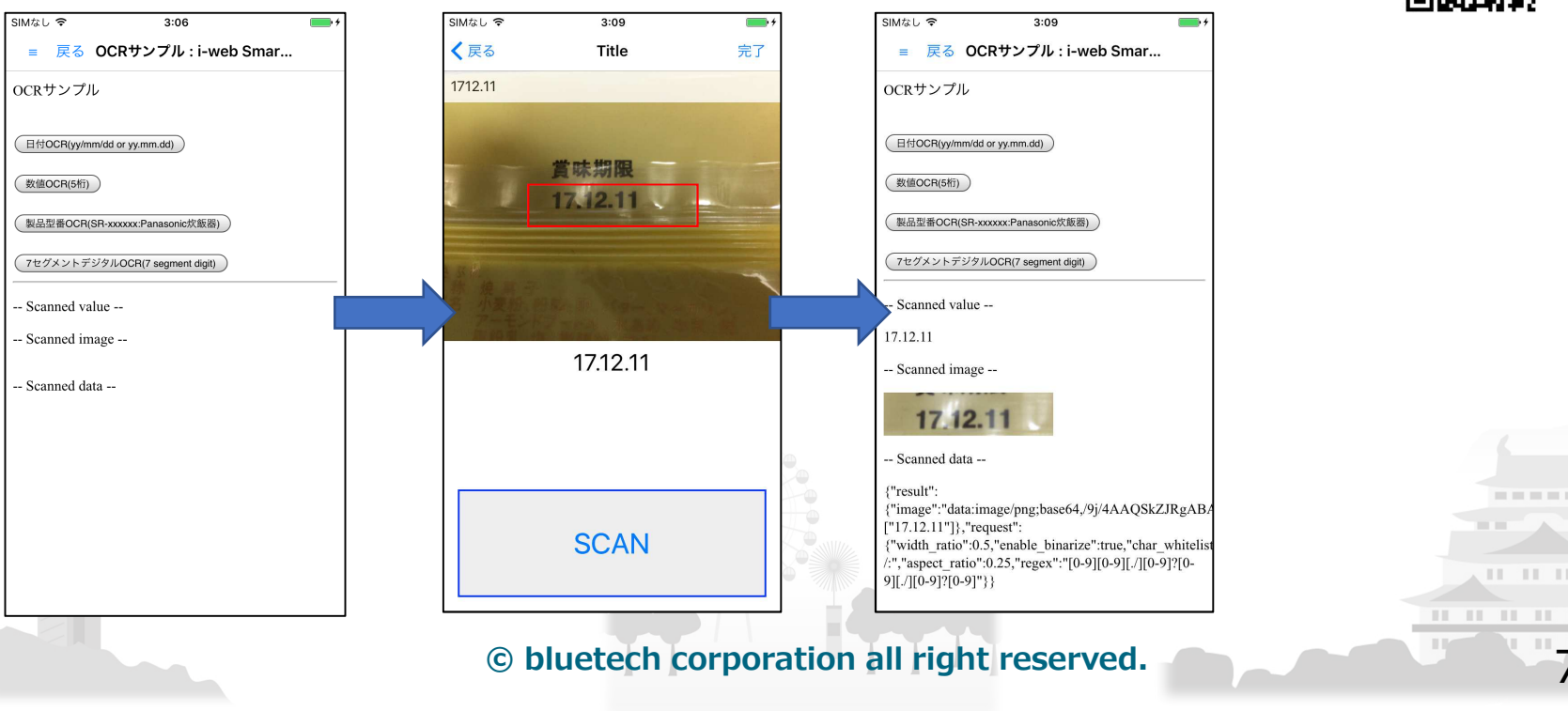

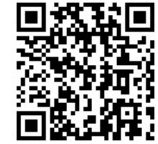

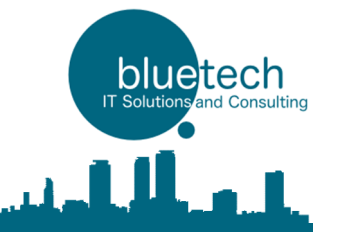

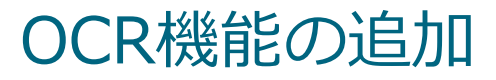

2. OCR機能(5)

例:製造番号 数値(5桁)を読み取ります。

デモサイト: http://www.bluetech.co.jp/iweb/smartbrowser/sample/ocr.html

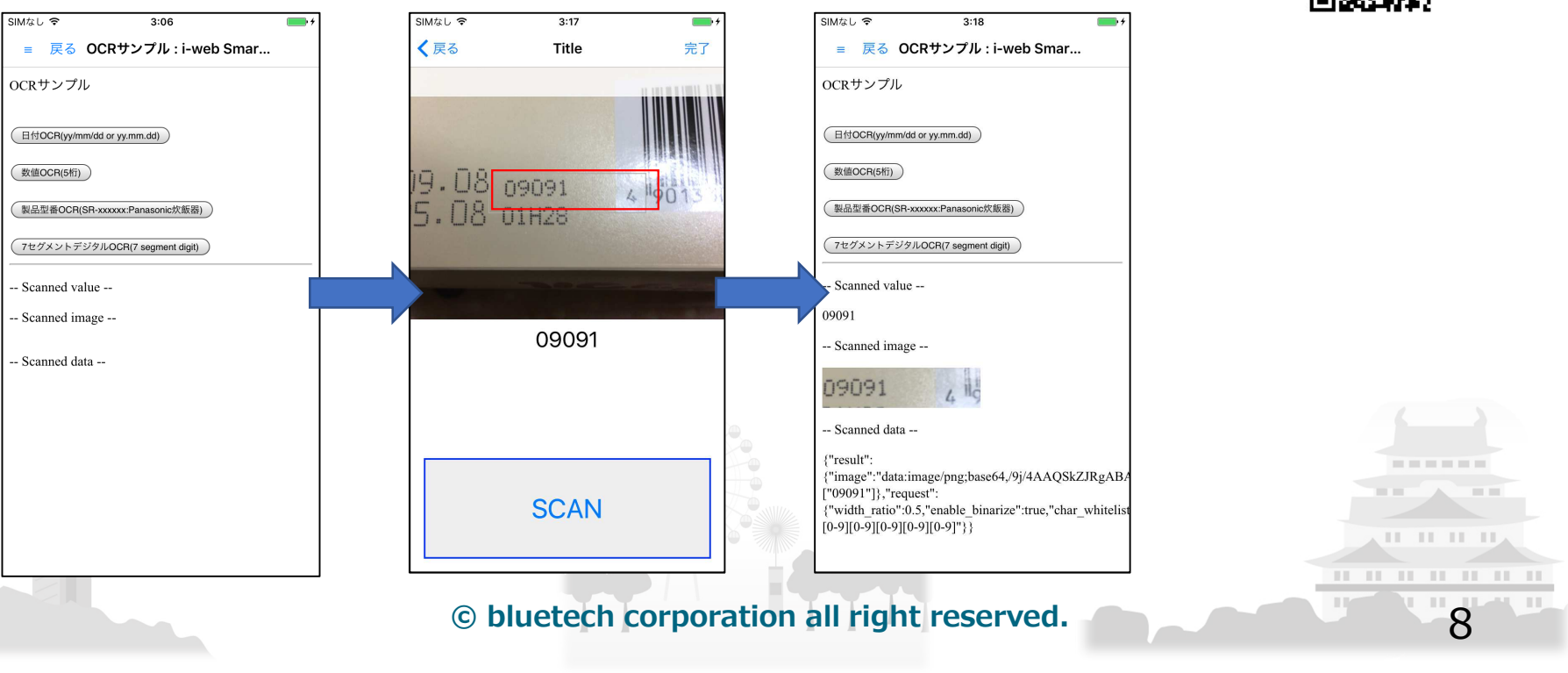

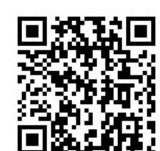

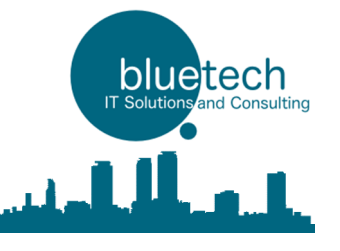

2. OCR機能(6)

例:製品番号を読み取ります。(サンプルはPanasonic社の炊飯器カタログ)

デモサイト: http://www.bluetech.co.jp/iweb/smartbrowser/sample/ocr.html 読取対象製造番号 http://panasonic.jp/catalog/ctlg/rice cooker/book.html

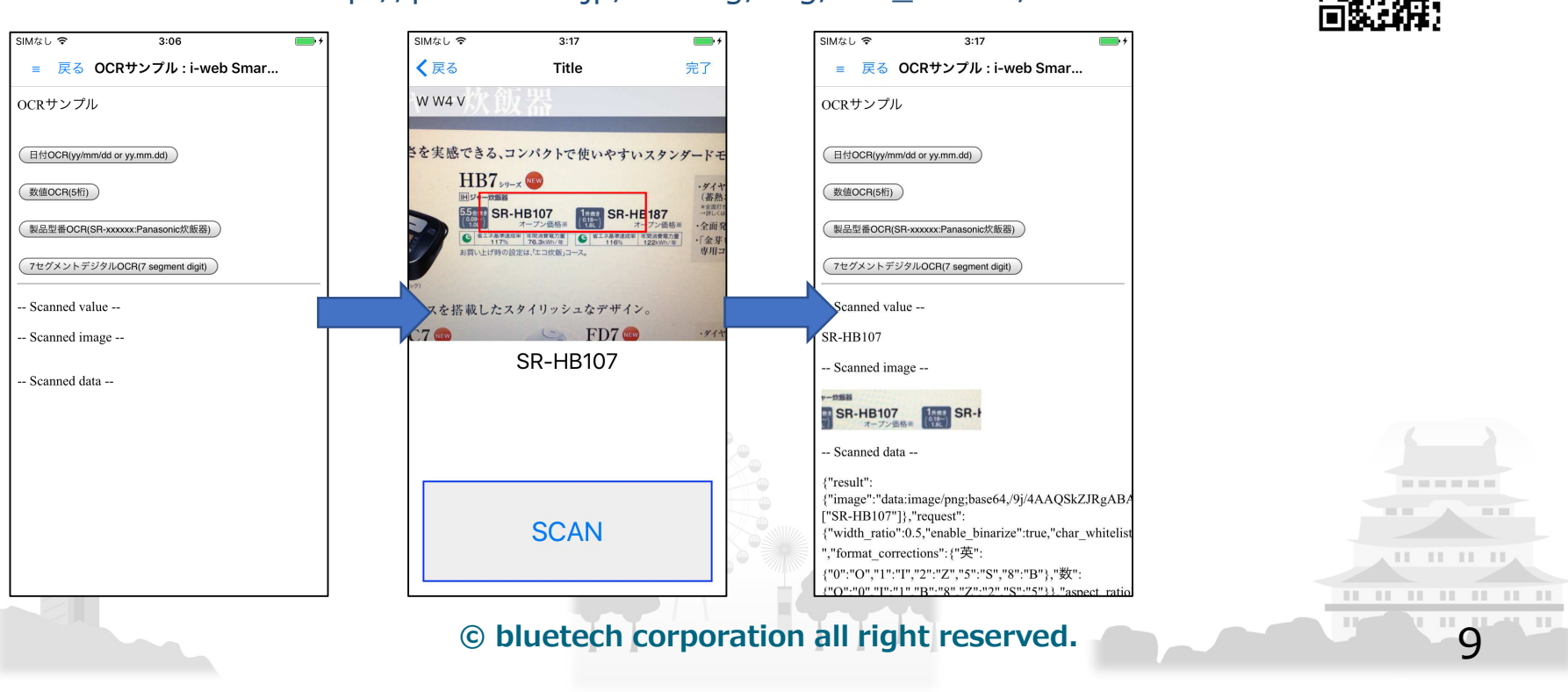

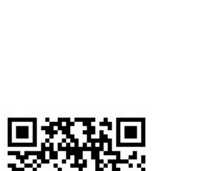

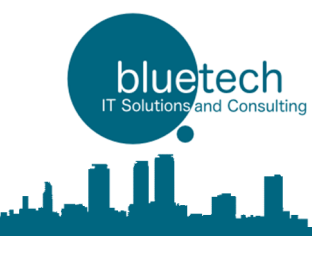

- 2. OCR機能(7)
- 例:7セグメントデジタル表示(7 segment digit)のtraineddataを指定して、 数値4桁分読み取ります。

#### デモサイト: http://www.bluetech.co.jp/iweb/smartbrowser/sample/ocr.html

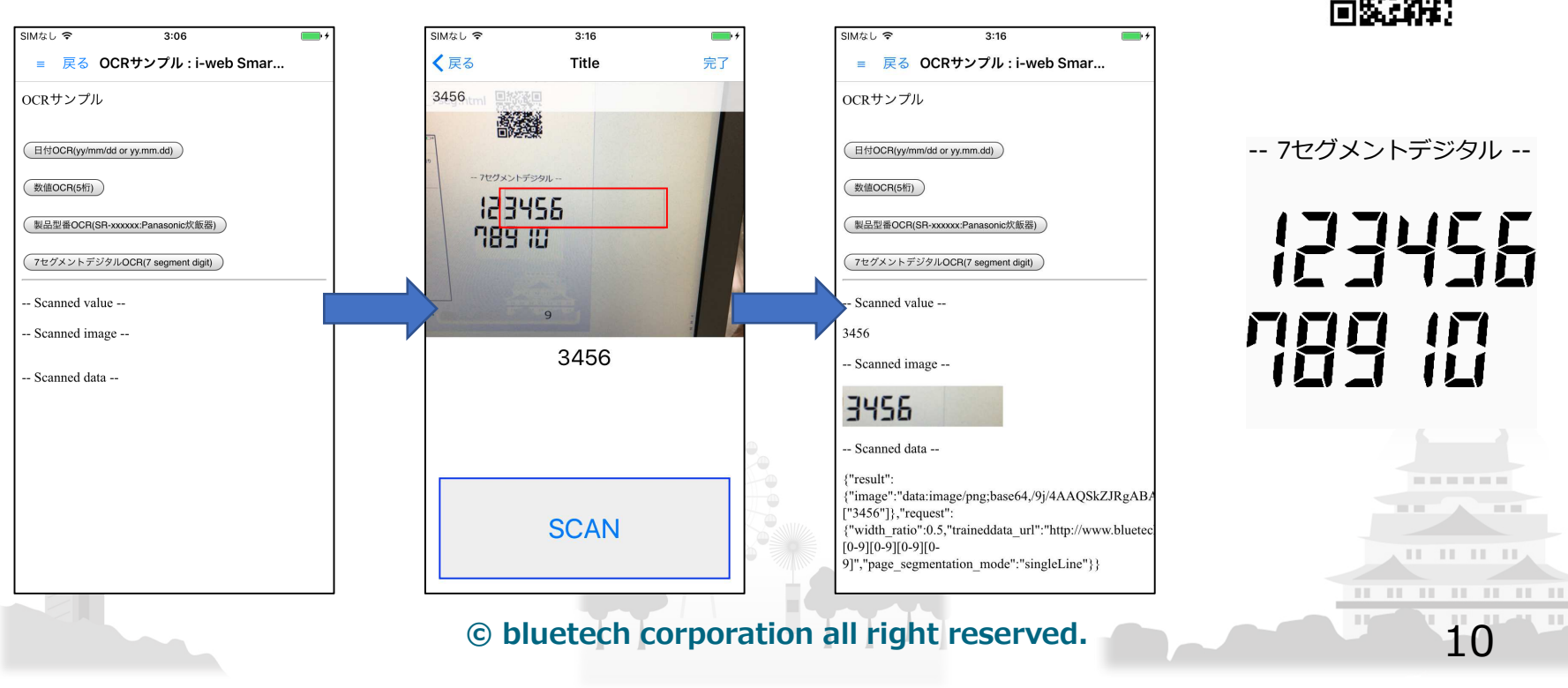

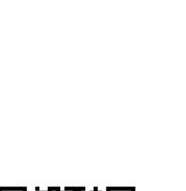

bluetech

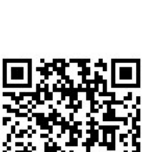

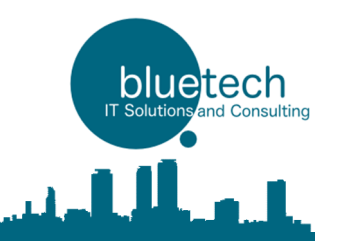

#### 2. OCR機能(8) OCR読み取りサンプルソース(JavaScript)

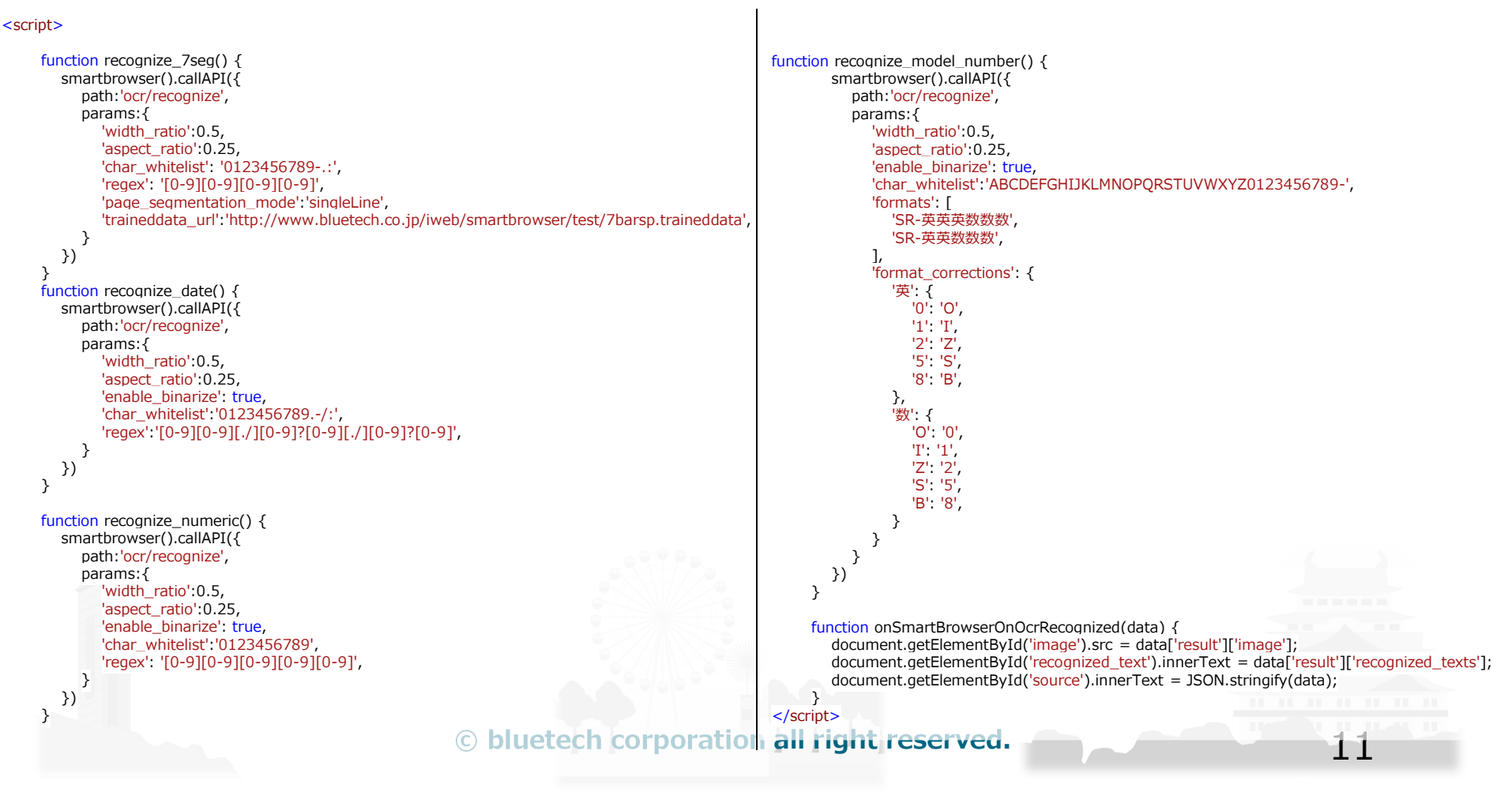

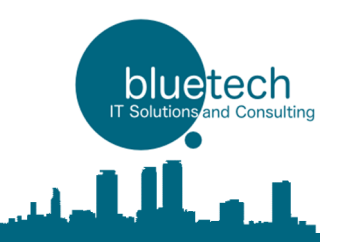

#### 2. OCR機能(9) OCR読み取りサンプルソース(Html)

#### <body>

```
OCRサンプル
  <br>
  <input type="button" onclick="recognize date();" value="日付OCR(yy/mm/dd or yy.mm.dd)">>
  <br>
  <br>
  <input type="button" onclick="recognize_numeric();" value="数值OCR(5桁)">
  <br>
  <br>
  <input type="button" onclick="recognize_model_number();" value="製品型番OCR(SR-xxxxxx:Panasonic炊飯器)">>
  <br>
  <br>
  <input type="button" onclick="recognize_7seg();" value="7セグメントデジタルOCR(7 segment digit)(4桁)">
  <hr>
  --- Scanned value --
  <div id="recognized text"></div>
  --- Scanned image --
  <div><img id="image"></div>
  --- Scanned data --
  <div id="source"></div>
</body>
```

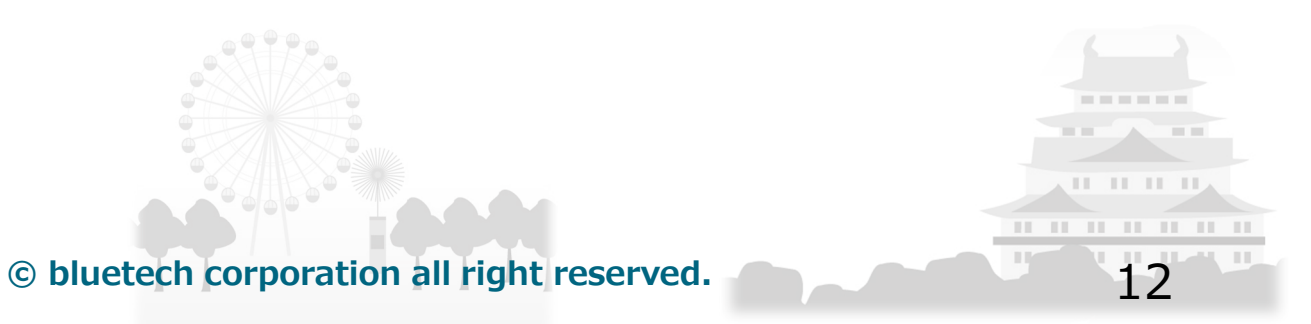

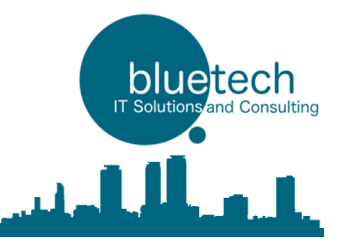

13

### OCR機能の追加

#### 2. OCR機能(10)

#### OCR読み取り結果サンプル (Json data)

```
{
    "result":{
        "image":"data:image/png;base64,/9j/4AAQSk.....Paz5j/9k=",
        "recognized_texts":["123456"]
    },
    "request":{
        "width_ratio":0.5,
        "enable_binarize":true,
        "char_whitelist":"0123456789-.:",
        "traineddata_url":"http://www.bluetech.co.jp/iweb/smartbrowser/test/7barsp.traineddata",
        "aspect_ratio":0.25,
        "page_segmentation_mode":"singleLine"
    }
}
```

| Return value | Json label       | Json value        |                   |
|--------------|------------------|-------------------|-------------------|
| data         | result           | 読み取り結果            | 6 3               |
|              | image            | 読み取り画像のURLスキーム    |                   |
|              | recognized_texts | 読み取り文字列           |                   |
|              | request          | 読み取り起動時のParamsの内容 | шппп              |
|              |                  |                   | 11 11 11 11 11 11 |

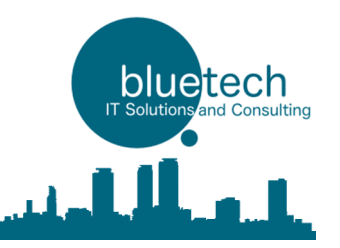

### ブラウザのキャッシュを消去する機能の追加

#### 3. ブラウザのキャッシュを消去する機能

メニュー →設定 →キャッシュを消去する →完了メッセージ

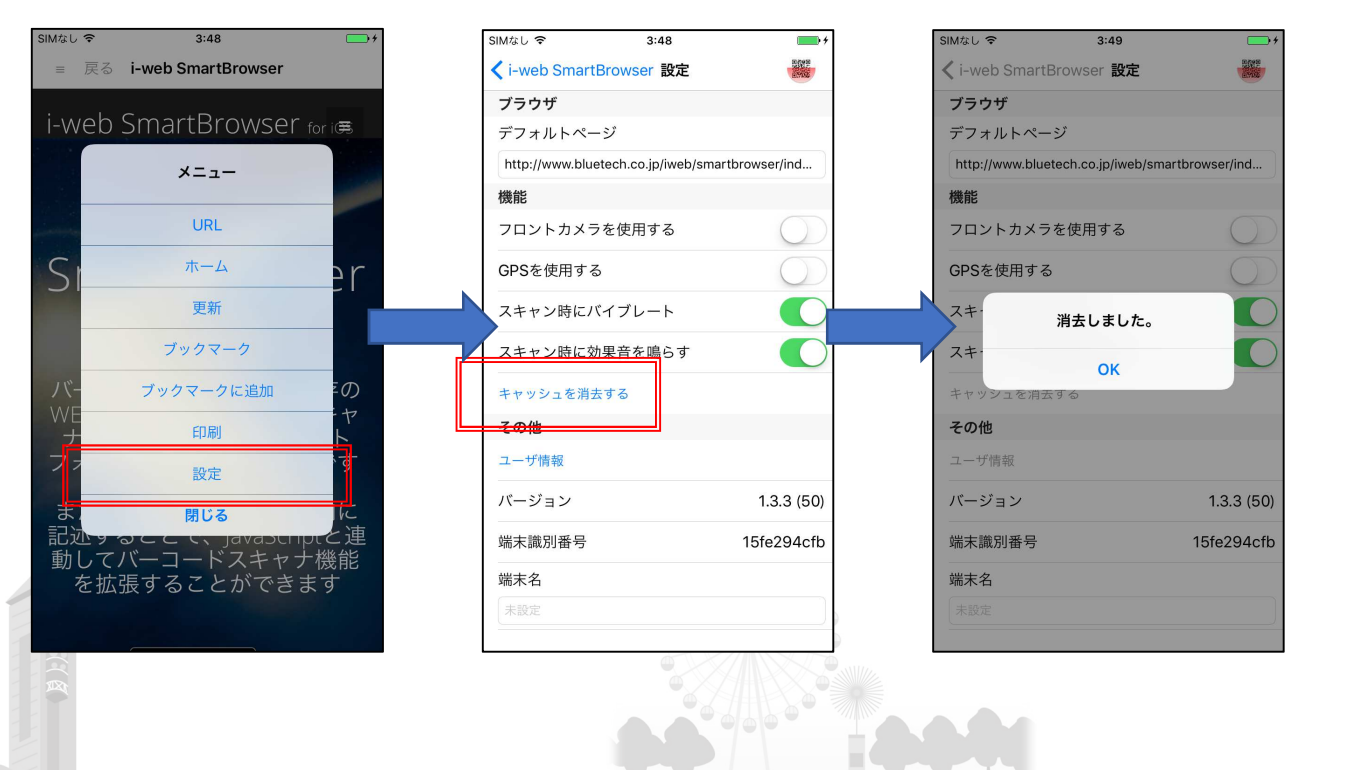

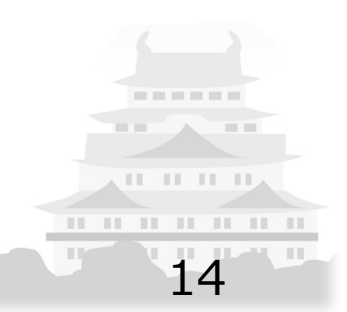

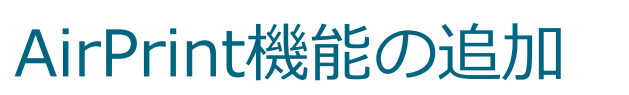

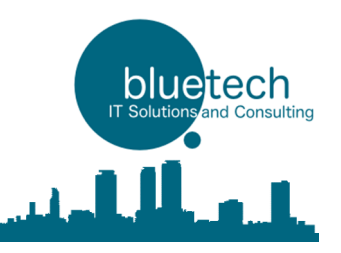

4. AirPrint (メニューから印刷する場合)

メニュー →印刷 →AirPrintに対応したプリンタの選択、条件指定 →プリント

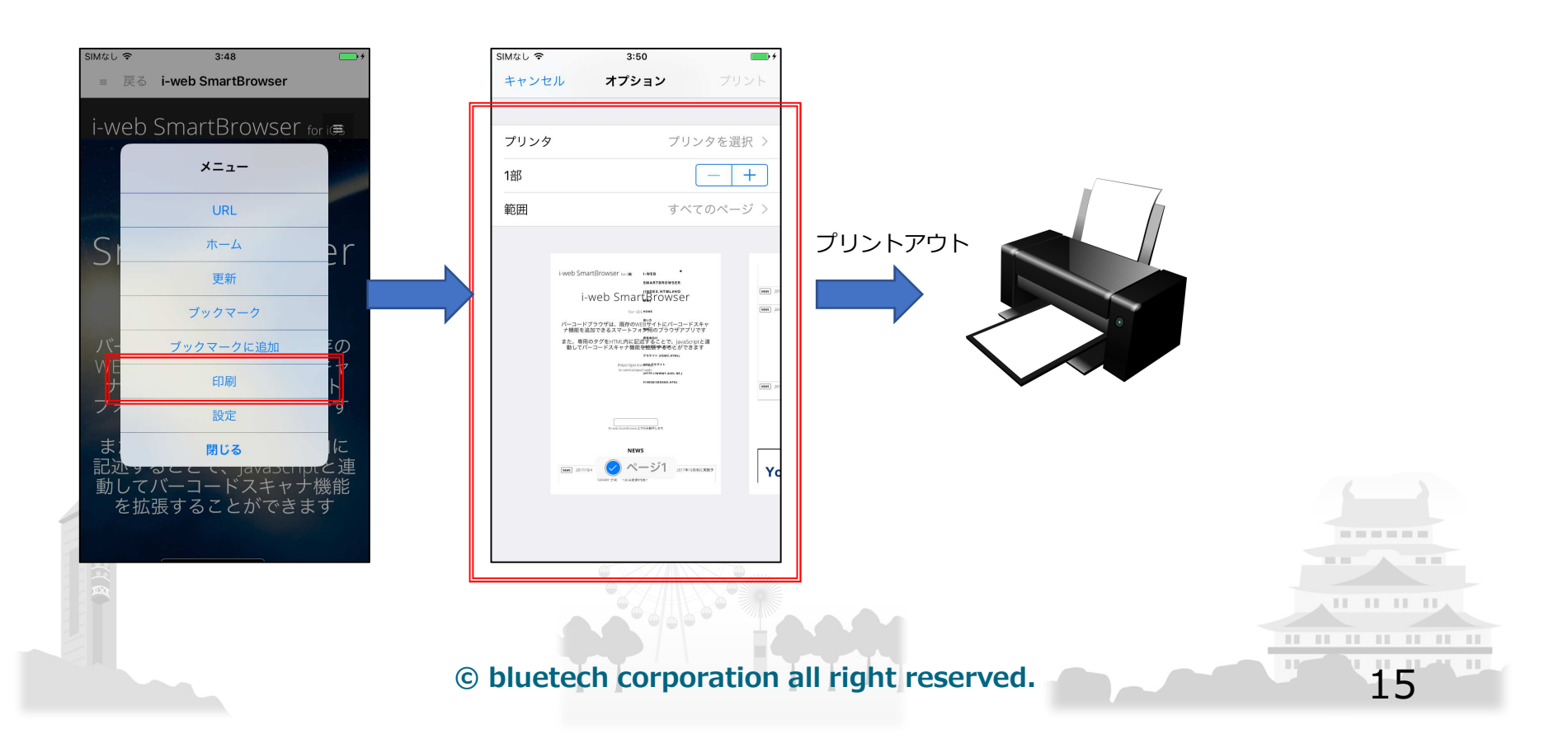

### 4. AirPrint(JavaScriptを使った印刷を行う場合)(1)

smartbrowser().callAPIで「path:'airprint'」を呼び出しAirPrintを起動します

デモサイト: http://www.bluetech.co.jp/iweb/smartbrowser/sample/airprint.html

| path        | params      | value                          |                                                                                                    | example                                                                                                    |
|-------------|-------------|--------------------------------|----------------------------------------------------------------------------------------------------|----------------------------------------------------------------------------------------------------|
| airprint ou | output_type | AirPrint 出力指定(default:general) |                                                                                                    | 'output_type':'grayscale'                                                                                                    |
|             |             | value                          | Notes                                                                                                    |                                                                                                    |
|             |             | general                        | Specifies that the printed content consists of mixed text, graphics, and images. The default paper is Letter, A4, or similar locale-specific designation. Output is normal quality, duplex.                                                                                                    |                                                                                                    |
|             |             | photo                          | Specifies that the printed content consists of black-and-white or color images. The default paper is 4x6, A6, or similar locale-specific designation. Output is high quality, simplex.                                                                                                    |                                                                                                    |
|             |             | grayscale                      | Specifies that the printed content is grayscale. Set the output type to this value wh<br>your printable content contains no color—for example, it's black text only. The defa<br>paper is Letter/A4. Output is grayscale quality, duplex. This content type can produ<br>a performance improvement in some cases. |                                                                                                    |
|             |             | photo_grayscale                | Specifies that the printed con<br>value when your printable co<br>The default paper is Letter/A-                                                                                                    | tent is a grayscale image. Set the output type to this<br>ntent contains no color—for example, it's black text only.<br>4. Output is high quality grayscale, duplex. |
|             |             |                                |                                                                                                    |                                                                                                    |
|             |             |                                |                                                                                                    |                                                                                                    |

© bluetech corporation all right reserved.

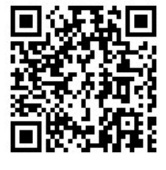

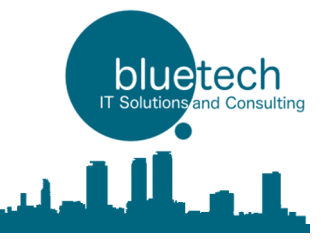

16

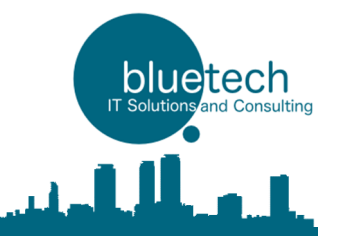

### AirPrint機能の追加

### 4. AirPrint(JavaScriptを使った印刷を行う場合)(2)

| path     | params      | value                                        |                                                                            | example                    |
|----------|-------------|----------------------------------------------|----------------------------------------------------------------------------|----------------------------|
| airprint | orientation | AirPrint 向き指定(default:portrait)              |                                                                            | 'orientation':' 'portrait' |
|          |             | value                                        | Notes                                                                      |                            |
|          |             | portrait                                     | Pages are printed in portrait orientation.                                 |                            |
|          |             | landscape                                    | Pages are printed in landscape orientation.                                |                            |
|          |             |                                              |                                                                            |                            |
|          | duplex      | AirPrint 両面折り返し                              | 」指定(default:none)                                                          | 'duplex':'longEdge'        |
|          |             | value                                        | Notes                                                                      |                            |
|          |             | none                                         | No double-sided (duplex) printing; single-sided printing only.             |                            |
|          |             | longEdge                                     | Duplex printing that flips the back page along the long edge of the paper. |                            |
|          |             | shortEdge                                    | Duplex print that flips the back page along the short edge of the paper.   |                            |
|          |             |                                              |                                                                            |                            |
|          | job_name    | ジョブ名を指定、指定しない場合はWEBページ<br>のTitleがジョブ名にセットされる |                                                                            | 'job_name':'sample page'   |

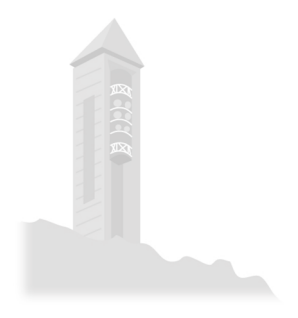

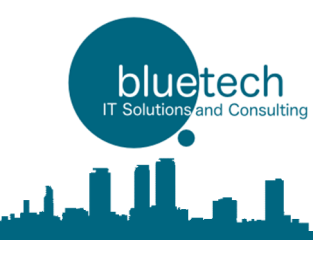

#### 4. AirPrint(JavaScriptを使った印刷を行う場合)(3)

例:サンプルページの印刷を行います

デモサイト: http://www.bluetech.co.jp/iweb/smartbrowser/sample/airprint.html

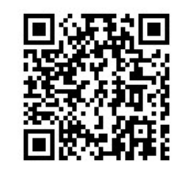

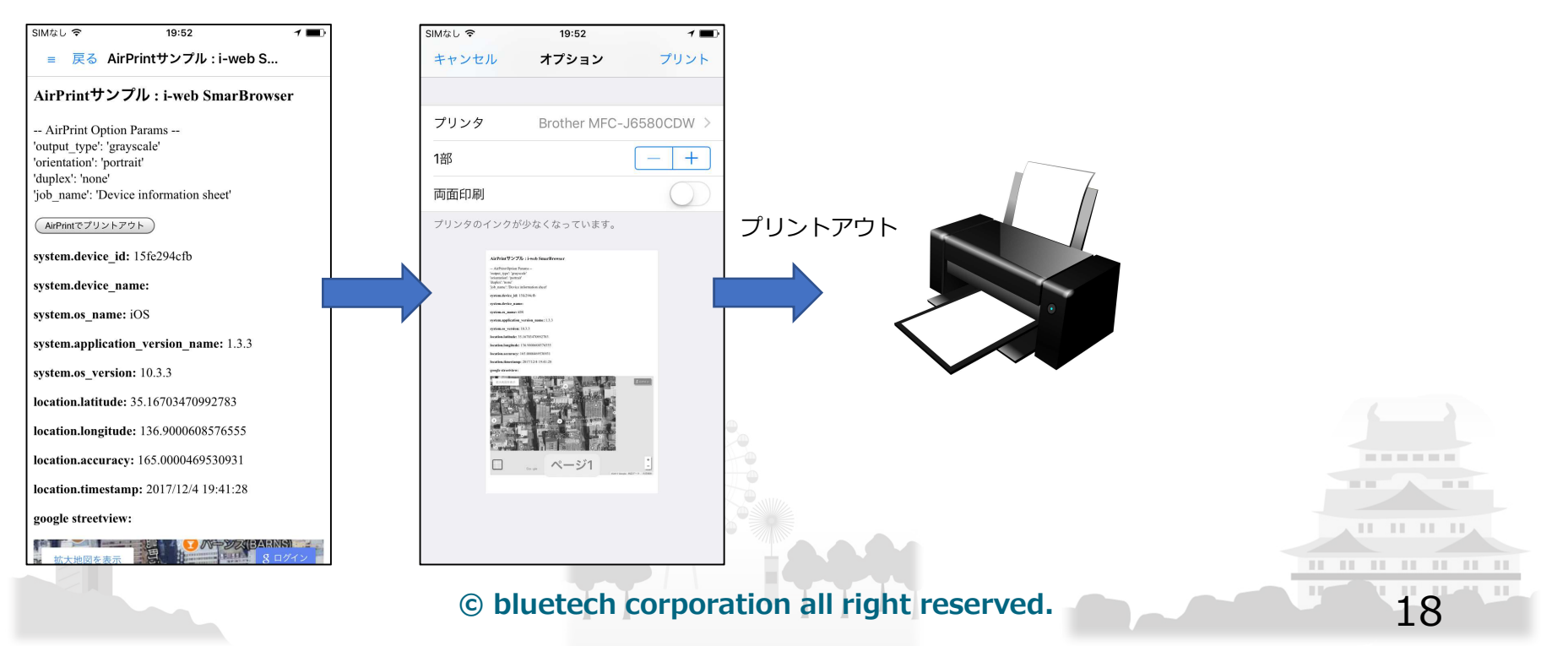

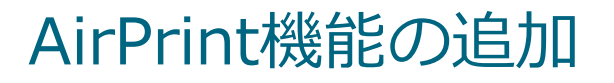

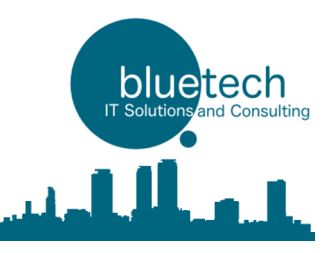

### 4. AirPrint(JavaScriptを使った印刷を行う場合)(4)

```
-- JavaScript --
```

```
//AirPrintを実行
function airPrint(){
```

```
smartbrowser().callAPI({
    path:'airprint',
    params:{
        'output_type': 'grayscale',
        'orientation': 'portrait',
        'duplex': 'none',
        'job_name': 'Device information sheet',
    }
});
```

```
//AirPrintの処理結果を取得
```

}

```
function onSmartBrowserAirPrintCompleted(data) {
```

```
document.getElementById('source').innerText
= JSON.stringify(data);
if (data.completed == 'true') {
```

```
alert('completed.');
```

```
else {
    alert('error.');
```

```
-- HTML --
```

```
<h><h3>AirPrintサンプル: i-web SmarBrowser</h3>
-- AirPrint Option Params --
<div>
'output_type': 'grayscale'<br />
'orientation': 'portrait'<br />
'duplex': 'none'<br />
'job_name': 'Device information sheet'
</div>
-- AirPrint data --
<div id="source"></div>
<input type="button" onclick="airPrint();" value="AirPrintでプ
リントアウト" class="no_print">
```

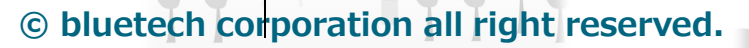

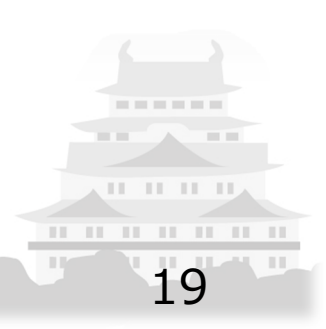

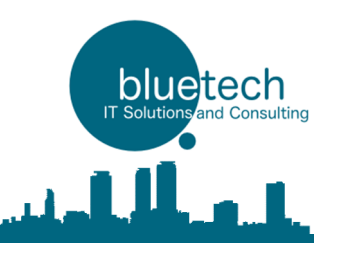

20

### 4. AirPrint(JavaScriptを使った印刷を行う場合)(5)

-- 取得可能なJsonデータサンプル --

-- 成功時 --

```
{
    "printer_id": "Brother¥¥032MFC-J5620CDW._ipp._tcp.local.",
    "request": {
        "output_type": "grayscale",
        "job_name": "Device information sheet",
        "duplex": "none",
        "orientation": "portrait"
    },
    "completed": true,
    "error": false
}
```

-- 失敗時 --

```
"printer_id": null,

"request": {

    "output_type": "grayscale",

    "job_name": "Device information sheet",

    "duplex": "none",

    "orientation": "portrait"

},

"completed": false,

"error": false
```

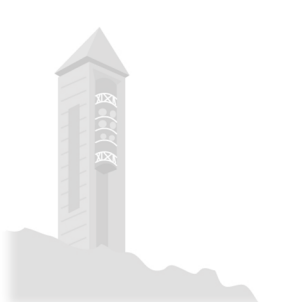

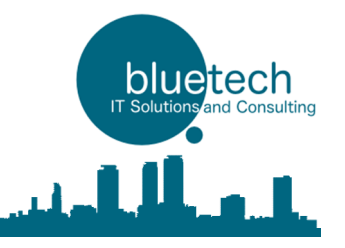

### 設定QR読み取り機能

#### 5. 設定をQRから読み込み更新する機能

#### 【追加機能】ブックマークを取り込む際に、ブックマークを追加するか、書き換えるかを選択可能としました。 既存のブックマークを残しつつブックマークを取り込むことができます。

メニュー →設定 →設定画面の右上QRボタンでカメラ起動 →設定QRを読込 →確認 →インポート指定

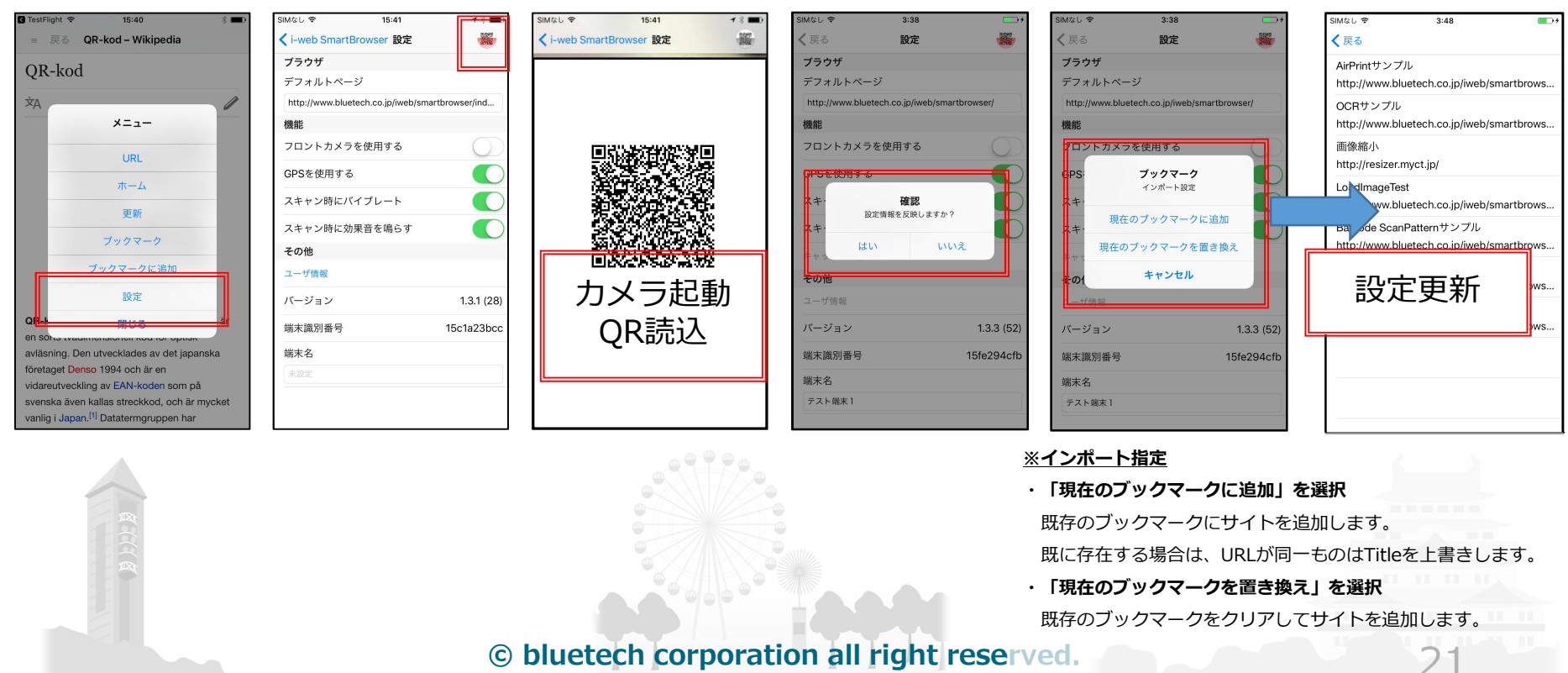

### 設定QR読み取り機能

## 5. 設定をQRから読み込み更新する機能

設定書式 - 設定はJsonで記述します

```
※仕様についての注意事項
                        //デフォルトページ
"default page url": string型,
                                                    ・設定した項目のみ上書きします
                        //フロントカメラを使用する
"use front camera": bool型,
                        // GPSを使用する
                                                    ・変更しない項目については、項目名
"gps enable": bool型,
                        //スキャン時にバイブレート
"vibrate_when_scanned": bool型,
                                                     を含めないようにしてください
                        //スキャン時に効果音を鳴らす
"ring when scanned": bool型,
                        //端末名
                                                    ・ブックマークについては、登録済みの
"device name": string型,
                        //ブックマーク(json array)
"bookmark": [
                                                     内容をいったん削除した後に設定値を
                        //タイトル
         "title": string型,
                                                     登録します
                        //URL
         "url": string型,
                                                    ・bool型は "true" / "false" で記述して
     },
                                                     ください(ダブルクォートで囲います)
         "title": string型,
         "url": string型,
    },//•••
                  © bluetech corporation all right reserved.
```

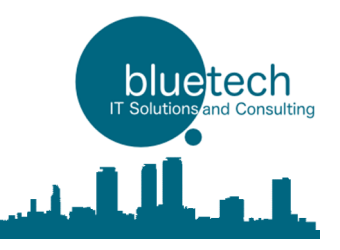

22

### 設定QR読み取り機能

#### 5. 設定をQRから読み込み更新する機能

#### サンプル

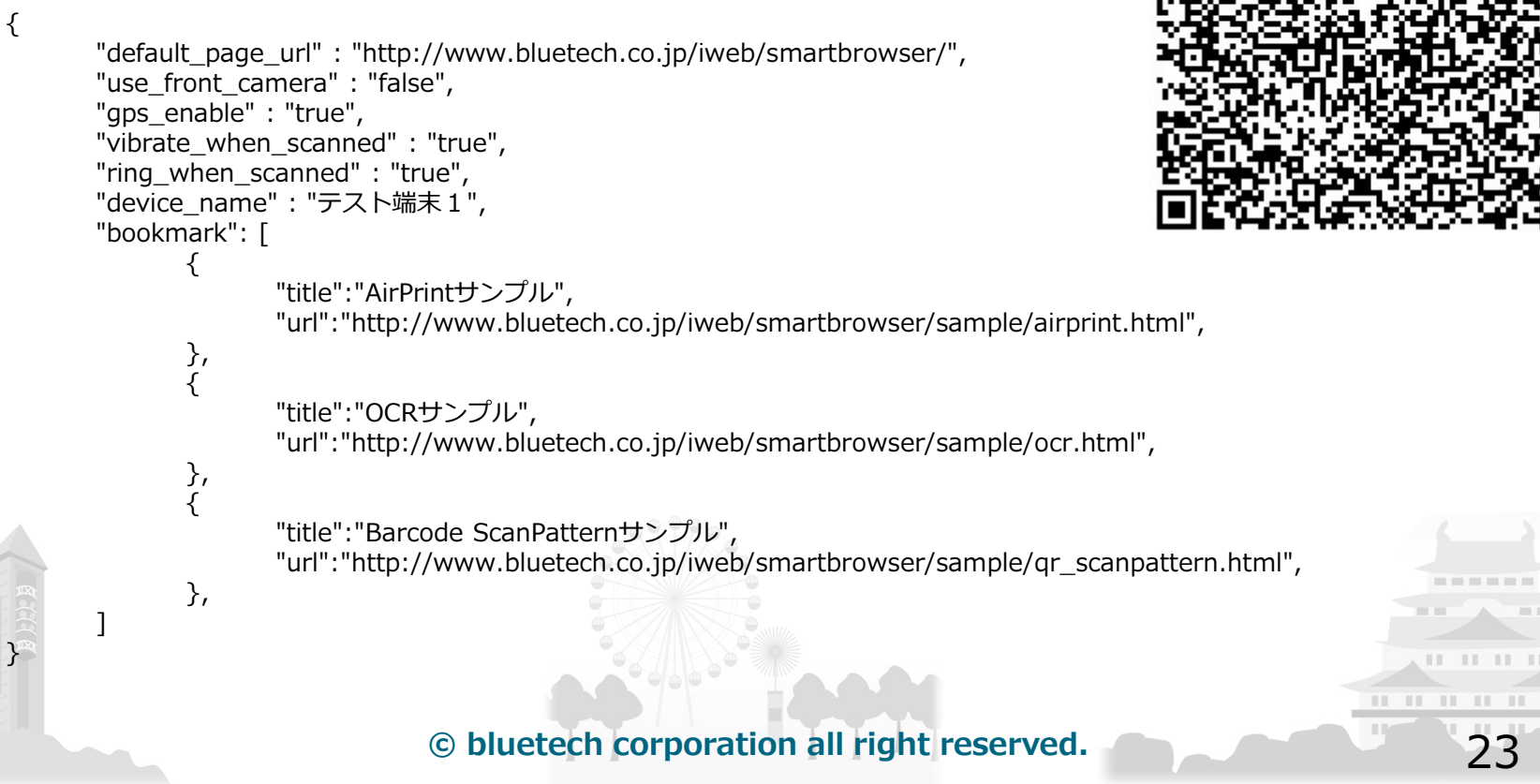

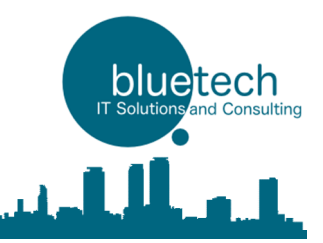

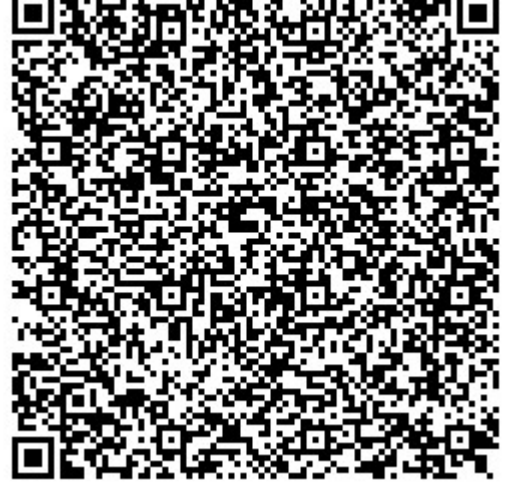

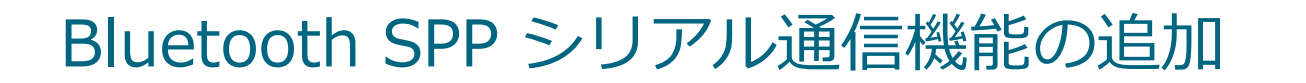

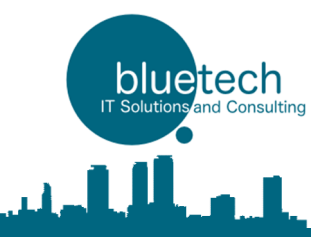

6. Bluetooth SPP シリアル通信機能の追加(EPSON/SATOモバイルプリンタ対応)

作成中

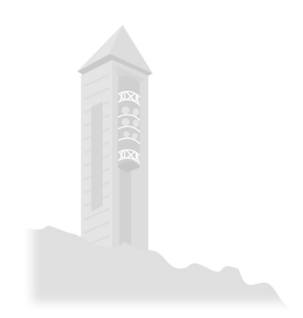

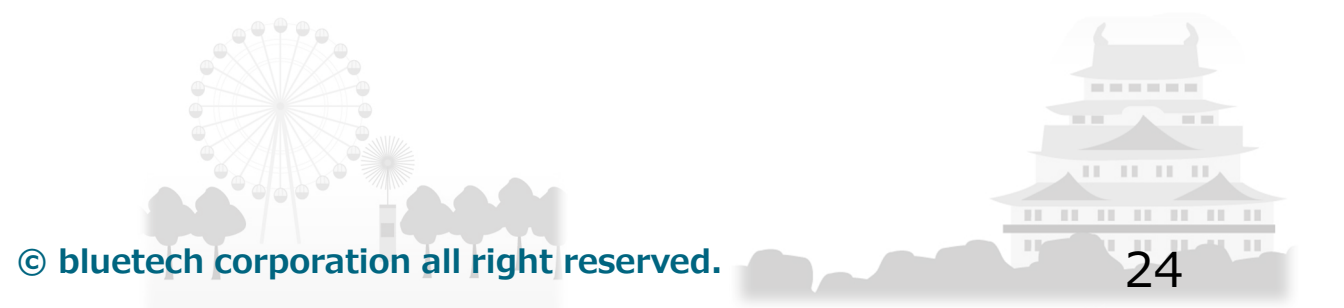